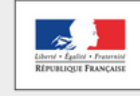

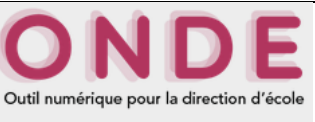

### 01 – Vérifier la validité de la liste électorale

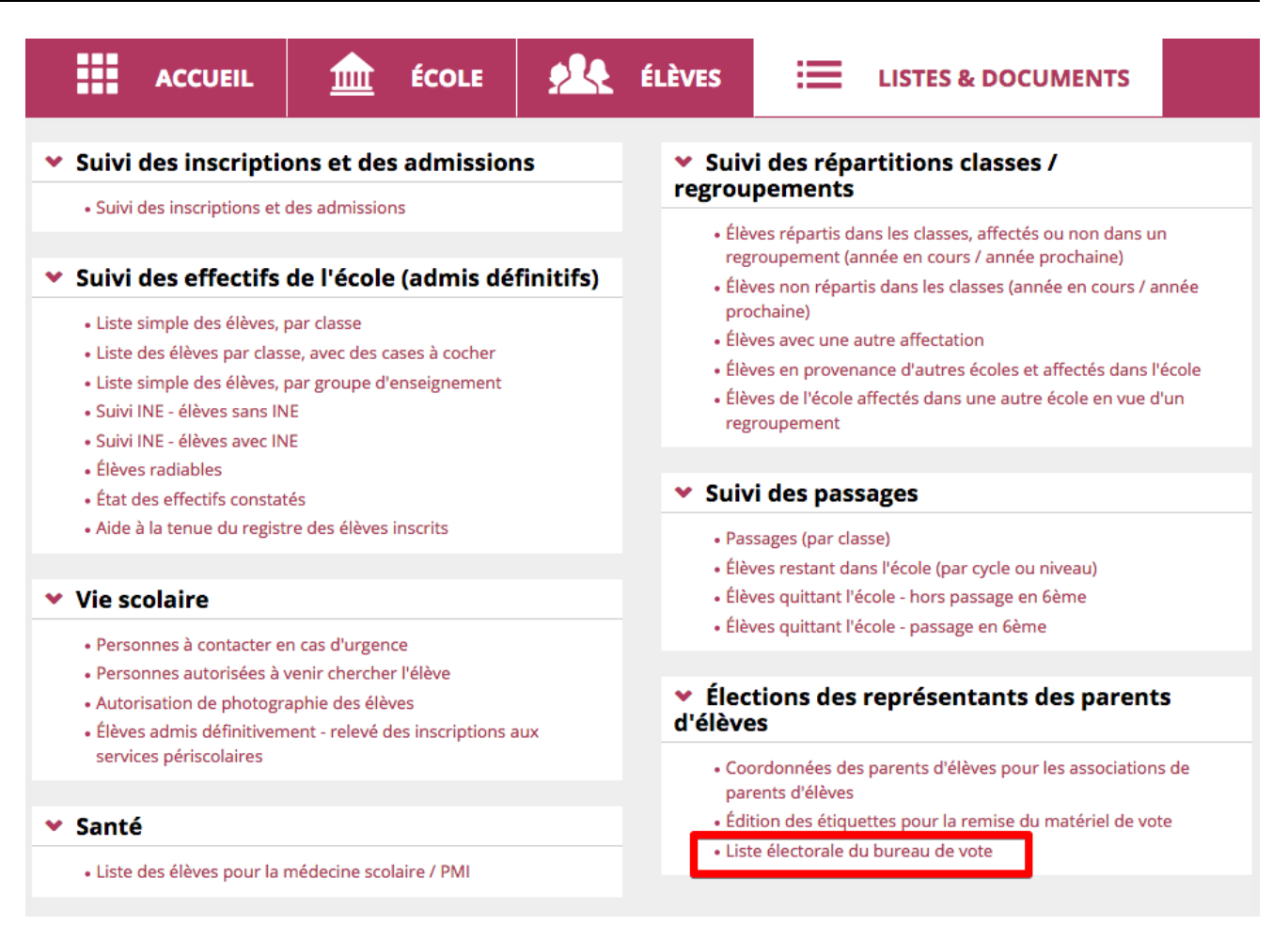

Parcourir la liste électorale à la recherche des erreurs. M. DUPONT apparaît deux fois. (Il a deux enfants dans l'école). → ERREUR !

| 🔺 Civilité 🦷 | Noms   | <b>V</b> | Prénoms 🔻 🔺 Adr | esse 🔻 |                    | Commune 🔻 |         | 🔺 Nom des enfant | ts 🔻 |
|--------------|--------|----------|-----------------|--------|--------------------|-----------|---------|------------------|------|
| м.           | DUPONT | René     | 2 rue de        | 45120  | Châlette-sur-Loing | DUPONT    | Mathieu | CLASSE41         |      |
| м.           | DUPONT | René     | 2 rue de        | 45120  | Châlette-sur-Loing | DUPONT    | Sophie  | CLASSE1          |      |
| MME          | DUPONT | Sophie   | 2 rue de        | 45120  | Châlette-sur-Loing | DUPONT    | Mathieu | CLASSE41         |      |
|              |        |          |                 |        |                    |           |         |                  |      |

## 02 – Supprimer ce doublon

Aller dans le dossier « ELEVES » puis « recherche ».

|         | ACCUEIL                            | ÉCOLE                                      | ÉLÈVES | 😑 LISTES & DOO | UMENTS   |
|---------|------------------------------------|--------------------------------------------|--------|----------------|----------|
| <u></u> | <b>Recherche</b><br>Consulter/Modi | <b>d'élèves</b><br>fier le dossier d'un él | ève    |                |          |
| INE     |                                    | Nom<br>DUPONT                              | Prénom | Clas           | sse<br>Q |

Taper le nom de famille des élèves concernés (« DUPONT » pour l'exemple) puis sur rechercher (loupe).

Les deux élèves de la même fratrie apparaissent.

| INE     | Nom<br>DUPONT | Prénom |            | Classe     | Q |
|---------|---------------|--------|------------|------------|---|
| ▼ Nom ▲ | 🔻 Prénom 🔺    | Sexe   | Né(e) le   | 🔻 Classe 🔺 |   |
| DUPONT  | Mathieu       | М      | 03/03/2009 | CLASSE41   |   |
| DUPONT  | Sophie        | F      | 08/03/2011 | CLASSE1    |   |

Ouvrir le dossier d'un des enfants en cliquant sur son nom. Choisir l'onglet « responsables » et cliquer sur modifier.

| SYNTHÈSE           | IDENTIFICATION         | RESPONSABLES | ANNÉE    | EN COURS             | CURSUS SCOLAIRE          |                             |
|--------------------|------------------------|--------------|----------|----------------------|--------------------------|-----------------------------|
|                    |                        | <u>.</u>     |          |                      | Rattacher un responsable | Rattacher une personne ress |
| Personnes r        | esponsables            |              |          |                      |                          |                             |
| Ime DUPONT Soph    | ie (Mère)              |              | Détacher | M. DUPONT René       | (Père)                   | Déta                        |
| Autorité parentale | Oui O Non *            |              |          | Autorité parenta     | le 💿 Oui 🔿 Non *         |                             |
| Rattachement       | MERE                   |              | • *      | Rattacheme           | nt PERE                  |                             |
| Civilité           | O MME ○ M. *           |              |          | Civili               | té 🔿 MME 💿 M. *          |                             |
| Nom                | DUPONT                 |              | *        | No                   | m DUPONT                 |                             |
| Nom d'usage        |                        |              |          | Nom d'usag           | je                       |                             |
| Prénom             | Sophie                 |              | *        | Préno                | m René                   |                             |
|                    | Adresse inconnue       |              |          |                      | Adresse inconnue         |                             |
| N°                 | 2 *                    |              |          | 1                    | √° 2 *                   |                             |
| Voie               | rue de la paix         |              | *        | Vo                   | ie rue de la paix        |                             |
| Complément         |                        |              |          | Compléme             | nt                       |                             |
| Code postal        | 45120 *                |              |          | Code post            | al <b>45120</b> *        |                             |
| Commune            | Châlette-sur-Loing * Q |              |          | Commur               | e Châlette-sur-Loing *   | 0                           |
| Pays               | FRANCE                 |              |          | Paj                  | /S FRANCE                | - *                         |
| Email              |                        |              |          | Ema                  | ail                      |                             |
|                    |                        |              |          | <b>T</b> (1) = b = c |                          |                             |

Choisir le père (car c'est lui qui est en doublon sur la liste électorale) puis cliquer sur détacher.

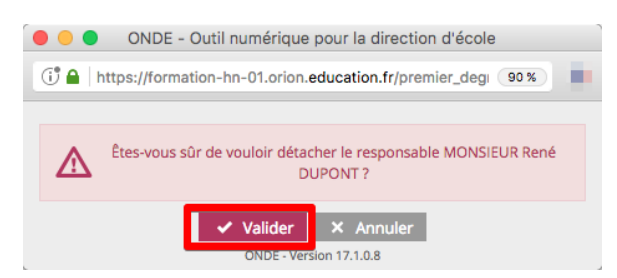

Confirmer en cliquant sur « Valider ».

Maintenant seul le parent restant apparaît (la mère dans notre exemple).

#### 03 – Réinscrire correctement le parent

Cliquer à droite sur « + responsable légal": une fenêtre s'ouvre.

Taper le nom et le prénom du parent (le père dans notre exemple) puis cliquer sur chercher.

| cherche d'une personne | responsable     | ×A       | nnule |
|------------------------|-----------------|----------|-------|
| PERSONNE RESPONSABLE   | PERSONNE MORALE |          |       |
| Nom *                  |                 | Prénom * |       |
| DUPONT                 |                 | René     | C     |

Deux personnes portant le même nom et le même prénom apparaissent. Choisir celle qui apparaît détachée et cliquer sur la poubelle en bout de ligne.

| cherch        | e d'une p  | ersonne re | sponsable       |                  |                              | <b>×</b> A     |
|---------------|------------|------------|-----------------|------------------|------------------------------|----------------|
| PERSO         | NNE RESPON | SABLE      | PERSONNE MORALE |                  |                              |                |
|               |            |            |                 |                  |                              | No             |
| Nom *<br>DUPO | NT         |            | ]               | Prénom *<br>René |                              |                |
| Sél. *        | Civilité   | 🔺 Nom 🔻    | A Préno         | n 🔻              | Adresse de résidence         |                |
| 0             | м.         | DUPONT     | René            |                  | 2 rue de la paix 45120 Châle | ette-sur-Loing |
| 0             | м.         | DUPONT     | René            |                  | 2 rue de la paix 45120 Châle | ette-sur-Loing |

On vous demande de confirmer la suppression.  $\rightarrow$  Cliquer sur OK.

# 04 – Réattribuer le parent à l'élève

Puisqu'un seul nom apparaît maintenant, procéder comme d'habitude : cocher le nom du parent et compléter les informations de rattachement puis cliquer sur « valider ».

| Nom *       | ONT            |               | Prénom *<br>René   |                                           | Q   |
|-------------|----------------|---------------|--------------------|-------------------------------------------|-----|
| Sél. *      | Civilité       | 🔺 Nom 🔻       | 🔺 Prénom 🔻         | Adresse de résidence                      |     |
| •           | М.             | DUPONT        | René               | 2 rue de la paix 45120 Châlette-sur-Loing | ά i |
| Enregistrem | ents 1 à 1 sur | 1 trouvé(s)   |                    |                                           |     |
| Inform      | nations d      | u rattachemen | t                  |                                           |     |
| Autorité p  | arentale *     | 🗿 Oui  🔿 Non  | _                  |                                           |     |
| Type de ra  | ttachement *   | OMERE         | PERE               | ⊖ FRERE                                   |     |
|             |                |               | GRAND-PERE         | ⊖ GRAND-MERE                              |     |
|             |                |               | ⊖ TANTE            |                                           |     |
|             |                |               |                    |                                           |     |
|             |                |               | ✓ Valider × Annule | er                                        |     |

| SYNTHÈSE           | IDENTIFICATION         | RESPONSABLES | ANNÉE I  | N COURS          | CURSUS SCOLAIRE                                     |
|--------------------|------------------------|--------------|----------|------------------|-----------------------------------------------------|
|                    |                        |              |          |                  | Rattacher un responsable Rattacher une personne res |
| Personnes r        | esponsables            |              |          |                  |                                                     |
| . DUPONT René (F   | Père)                  |              | Détacher | Mme DUPONT S     | ophie (Mère) Dét                                    |
| Autorité parentale | 오 Oui 🛛 Non *          |              |          | Autorité parenta | ale 💿 Oui 🔿 Non *                                   |
| Rattachement       | PERE                   |              | - *      | Rattacheme       | MERE                                                |
| Civilité           | ○ MME   ♀ M. *         |              |          | Civil            | ité omme om. *                                      |
| Nom                | DUPONT                 |              | *        | No               | DUPONT                                              |
| Nom d'usage        |                        |              |          | Nom d'usa        | ge                                                  |
| Prénom             | René                   |              | *        | Préno            | om Sophie                                           |
|                    | Adresse inconnue       |              |          |                  | Adresse inconnue                                    |
| N°                 | 2 *                    |              |          |                  | N° 2 *                                              |
| Voie               | rue de la paix         |              | *        | Ve               | pie <b>rue de la paix</b>                           |
| Complément         |                        |              |          | Compléme         | ent                                                 |
| Code postal        | 45120 *                |              |          | Code pos         | tal 45120 *                                         |
| Commune            | Châlette-sur-Loing * Q |              |          | Commu            | ne Châlette-sur-Loing * 🧿                           |
| Pays               | FRANCE                 | •            | *        | Pa               | FRANCE *                                            |
| Email              |                        |              |          | Em               | ail                                                 |
| Téléphone          |                        | )\$          |          | Télépho          | ne []                                               |
|                    |                        | _            | _        |                  |                                                     |

# 06 – Vérifier sa liste électorale

Normalement tout est rentré dans l'ordre. Le parent en doublon n'apparaît plus qu'une seule fois. Dans notre exemple, M.Dupont apparaît une fois et a bien deux enfants.

| 🔺 Civilité 🔻 | 🔺 Noms 🔻 | A Prénoms | 🖌 🔺 Adresse 🔻 | 🔺 CP 🔻 | 🔺 Commune 🔻        | 🔺 Nor            | n des enfants 🔻   | 🔺 Classes 🔻         |
|--------------|----------|-----------|---------------|--------|--------------------|------------------|-------------------|---------------------|
| -            |          |           |               |        | Ĵ                  |                  |                   |                     |
| -            |          |           | -             | 100    |                    |                  |                   |                     |
| м.           | DUPONT   | René      | 2 rue         | 45120  | Châlette-sur-Loing | DUPONT<br>DUPONT | Mathieu<br>Sophie | CLASSE41<br>CLASSE1 |